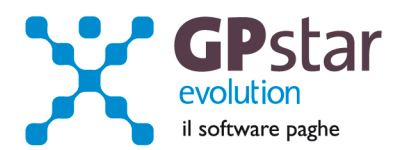

## **GPSTAR Evolution - Aggiornamento del 28 Luglio 2015**

Rel. 7.90.0

### Per installare il presente aggiornamento agire come segue:

- 1. Accedere all'area Aggiornamenti presente sul ns. Sito
- 2. Selezionare l'aggiornamento interessato
- 3. Cliccare su "Scarica l'aggiornamento" e salvare il file in una cartella
- 4. Decomprimere lo stesso ed seguire il programma Setup

## Oppure, più semplicemente:

1. Fare doppio click sull'icona "Aggiornamenti GPSTAR" presente nella cartella "GPSTAR evolution"

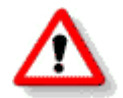

Gli utenti che lavorano **in rete** devono assicurarsi che su **nessun terminale** la procedura sia in uso

#### Contenuto dell'aggiornamento:

Paghe/Collaboratori Compensazione risultanze 730 su mod. F24

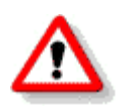

Per visualizzare e/o stampare la circolare, dopo aver installato il presente aggiornamento, procedere come segue:

- Accedere alla procedura PAGHE in GPSTAR evolution;
- Selezionare la scelta **Z26**.

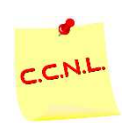

Per aggiornare i contratti, procedere come di seguito:

• Accedere alla procedura PAGHE in GPSTAR evolution;

Selezionare la scelta Z19.

L'assistenza è attiva dal lunedì al venerdì dalle 9:30 alle 13:00 e dalle 15:00 alle 18:30

Pagina 1 di 2

IC Sofware Srl Via Napoli, 155 - 80013 Casalnuovo di Napoli (NA) P IVA 01421541218 - CF 05409680633 - I REA 440890/87 - Napoli tel. 081 8444306 - fax 081 8444112

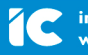

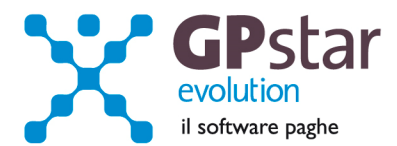

# Paghe/Collaboratori - Compensazione risultanze 730 su mod. F24

Con il presente aggiornamento è stata data la possibilità di escludere i versamenti INPS dalle quote compensabili su mod. F24. Inoltre, abbiamo redo nuovamente disponibile i rimborsi 730 ai dipendenti nei limiti della capienza. Dette modifiche non si attiveranno in automatico, ma sarà l'utente a selezionare le relative opzione che di seguito dettaglieremo.

# > ESCLUDERE I VERSAMENTI INPS DALLE QUOTE COMPENSABILI SU MOD. F24

Per attivare questa modalità, procedere come di seguito:

- 1. Accedere alla funzione B02 Ditta dati paghe
- 2. Selezionare l'azienda interessata
- 3. Posizionarsi nella pagina [Altre opzioni]
- 4. Barrare la casella Crediti 730 in F24 fino al limite delle ritenute mensili (così come indicato in figura)

Crediti 730 in F24 fino al limite delle ritenute mensili

5. Eseguire la funzione D02

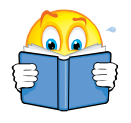

Attenzione !! Al termine dell'operazione, dovranno essere ristampati i modd. F24 in quanto quelli contenenti versamenti previdenziali potrebbero essere variati per effetto della scelta effettuata.

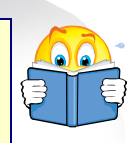

## > RIMBORSI 730 AI DIPENDENTI NEI LIMITI DELLA CAPIENZA

Per attivare questa modalità, procedere come di seguito:

- 1. Accedere alla funzione B02 Ditta dati paghe
- 2. Selezionare l'azienda interessata
- 3. Posizionarsi nella pagina [Altre opzioni]
- 4. Barrare la casella Rimborsi 730 ai dipendenti nei limiti della capienza (così come indicato in figura)

Rimborsi 730 ai dipendenti nei limiti della capienza

5. Eseguire la funzione D02

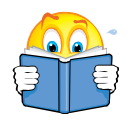

Attenzione !! Al termine dell'operazione, dovranno essere ristampati tutti i documenti in quanto questa modifica incide sui cedolini riproporzionando i crediti da 730 qualora necessario.

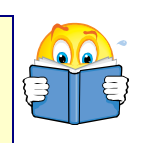

L'assistenza è attiva dal lunedì al venerdì dalle 9:30 alle 13:00 e dalle 15:00 alle 18:30

Pagina 2 di 2

IC Sofware Srl Via Napoli, 155 - 80013 Casalnuovo di Napoli (NA) P IVA 01421541218 - CF 05409680633 - I REA 440890/87 - Napoli tel. 081 8444306 - fax 081 8444112

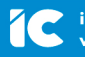